First, locate the photo you want to upload so you can easily find it later Now:

log in to winnebagotowables.org

go to the member's page

find your name(s)

click on the blank, circular photo area where your picture would go

find the photo that you wish to use on your computer

click on the photo to add to your profile.

You've done it!